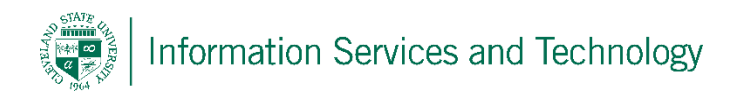

## Sending an attachment

1) Start the process to create a new email, once started select "Attach"

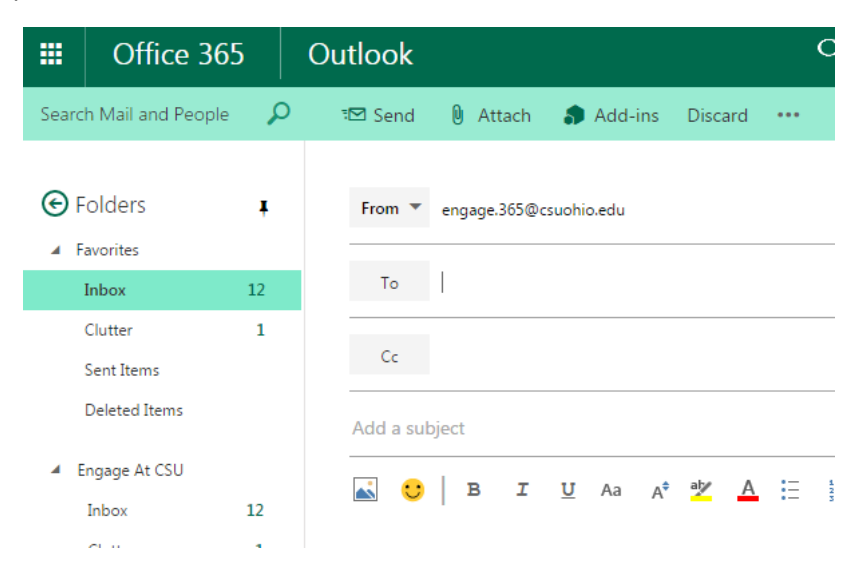

2) You will have an option of loading the document to be attached from your OneDrive, Group files of from your computer. Simply select the location of the file, and then select the file.

|                        | Office 365    | Outlook              | Cleveland State University                                                                                                    |
|------------------------|---------------|----------------------|----------------------------------------------------------------------------------------------------|
| Search Mail and People |               |                      | Attachments just got better with OpeDrive                                                                                                    |
|                        |               |                      |                                                                                                    |
| 🕞 Folders              |               | 🍊 OneDrive - Clevela | When you keep your files in OneDrive for Business, you can insert them in email as r<br>everyone can work on the latest file at the same time. If you haven't uploaded your |
| .∡ Fa                  | avorites      | Recent               | when you attach them.                                                                                                    |
|                        | Inbox 1       | My files             | Learn more Close                                                                                                    |
|                        | Clutter       | Shared with me       |                                                                                                    |
|                        | Sent Items    |                      |                                                                                                    |
|                        | Deleted Items | Group files          |                                                                                                    |
|                        | ngage At CSU  |                      | Name Modified                                                                                                    |
|                        | Inbox 1       | Computer             | access a shared calendar.docx Monday, August 03, 2015 2:17:24 PM                                                                                                    |
|                        |               |                      | Tuesday, July 07, 2015 2-58-02 PM                                                                                                    |